# Jira Service Desk How to Guide

Date: 28 04 2021 Version: 2.12 Classification: PUBLIC

# **OPEN BANKING**

# CONTENTS

| 1. | Purpose                                                        | 3  |
|----|----------------------------------------------------------------|----|
| 2. | Brief overview                                                 | 3  |
| 3. | Setting up an Atlassian account to access Jira Service Desk    | 3  |
| 4. | Logging in to Jira Service Desk                                | 4  |
| 5. | Raising a new ticket                                           | 4  |
| 6. | Tracking a ticket                                              | 16 |
| 7. | Updating or commenting on a ticket                             | 17 |
| 8. | Receiving Auto-notifications of planned/unplanned API Downtime | 18 |
| 9. | Glossary                                                       | 19 |

### 1. Purpose

This document provides an overview of how to raise an issue or request with Open Banking using Jira Service Desk.

# 2. Brief overview

Atlassian's Jira Service Desk is a tool that is used to raise issues or requests to the Open Banking Service Desk. Registered users can:

- Raise issues or requests via the self-service portal
- Track and monitor the progress of their requests via the customer portal
- Make comments and feedback on the requests

### 3. Setting up an Atlassian account to access Jira Service Desk

Step 1 - Sign up for an Atlassian account to use Jira Service Desk using this link: <u>https://id.atlassian.com/signup</u>

| XAtlassian                                                               |                                          |
|--------------------------------------------------------------------------|------------------------------------------|
| Welcome to Atlassian!                                                    |                                          |
| Email address                                                            | Enter your email<br>address, full name a |
| Full name                                                                |                                          |
| Choose a password Show password A few words you'll find easy to remember |                                          |
|                                                                          |                                          |
| I'm not a robot                                                          |                                          |
| I'm not a robot                                                          |                                          |

Step 2 – You will receive an email. Click the link in the email to verify your account. You will then be able to log in to the Jira Service Desk.

# 4. Logging in to Jira Service Desk

Once you've set up your Atlassian account, you can access the Open Banking Jira Service Desk portal using this link: <u>https://openbanking.atlassian.net/servicedesk/customer/portal/1/</u>

### 5. Raising a new ticket

Step 1 - Log in to your account: https://openbanking.atlassian.net/servicedesk/customer/portal/1/

Step 2 - Select a request type. To raise a ticket, you must select the type of request to ensure your ticket is assigned to the correct team.

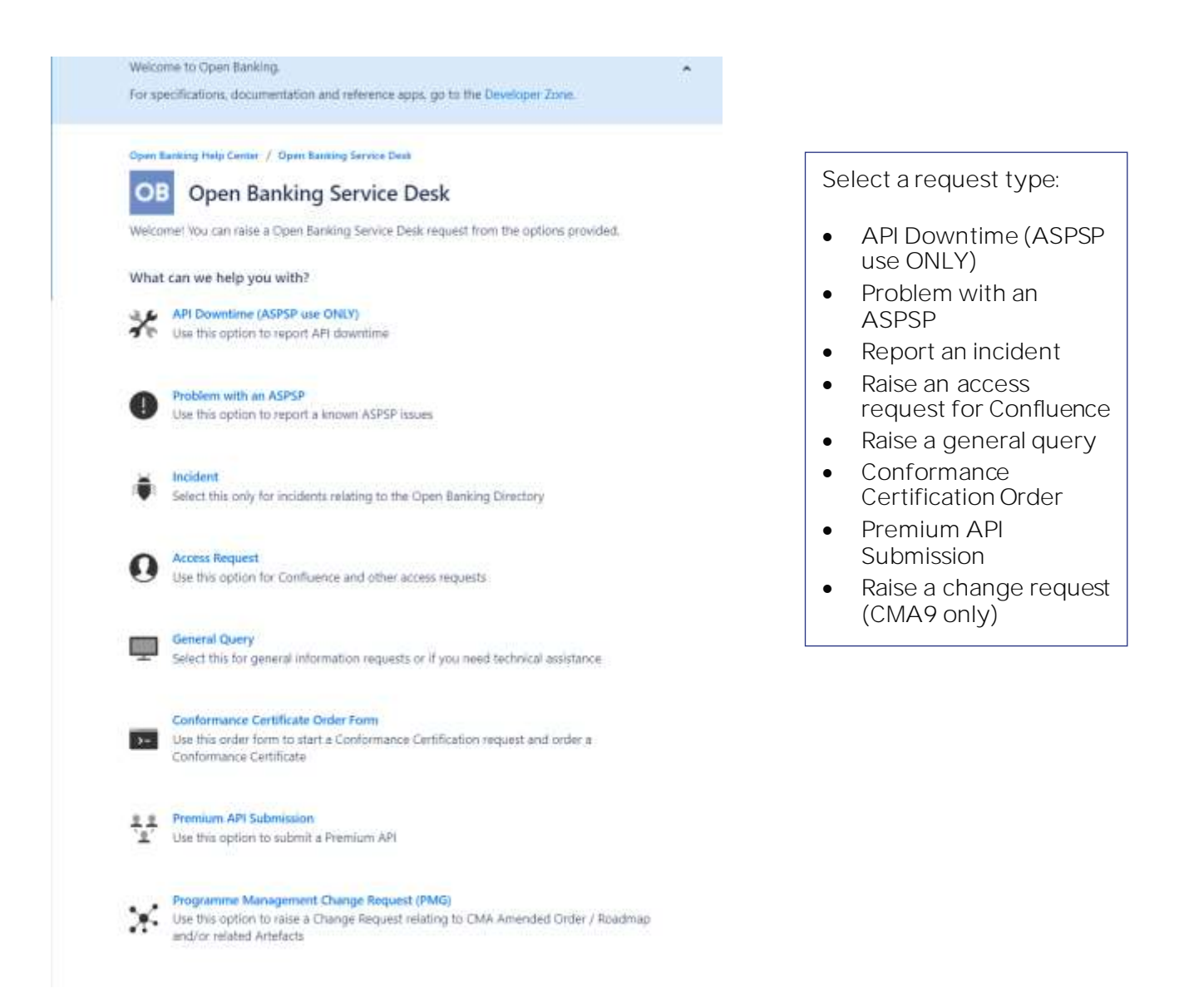

### 5.1 Raising a General Query

| What can we     | help you with?                                                                                    |          |                             |                                                                                                    |
|-----------------|---------------------------------------------------------------------------------------------------|----------|-----------------------------|----------------------------------------------------------------------------------------------------|
|                 | General Query<br>Select this for general information requests or if you need technical assistance | ~        |                             |                                                                                                    |
| Raise this rec  | quest on behalf of*                                                                               |          |                             |                                                                                                    |
|                 |                                                                                                   | ⊗ ∨      |                             |                                                                                                    |
| Summary*        |                                                                                                   |          | SI                          | Immany: Please provide a                                                                                             |
|                 |                                                                                                   | <u>≜</u> | tit                         | le for your request.                                                                                                 |
| Please give a r | neaningful title to your request                                                                  |          |                             |                                                                                                    |
| Description*    |                                                                                                   |          |                             |                                                                                                    |
|                 |                                                                                                   |          | Des<br>of t<br>atta<br>of t | scription: Enter full details<br>he issue. You can also<br>ach files and/or screenshots<br>he issue in 'Attachment'. |
|                 |                                                                                                   | 1,       |                             |                                                                                                    |
| Please describ  | e your request in detail                                                                          |          |                             |                                                                                                    |
| Priority*       |                                                                                                   |          |                             |                                                                                                    |
| Medium          |                                                                                                   | ⊙ ∨      |                             |                                                                                                    |
| Please give yo  | ur query a relative priority value                                                                |          |                             |                                                                                                    |
| Severity        |                                                                                                   |          |                             |                                                                                                    |
|                 |                                                                                                   | ~        |                             |                                                                                                    |
| Product*        |                                                                                                   |          |                             |                                                                                                    |
|                 |                                                                                                   | ~        | Pro                         | oduct: Select the product                                                                                            |
| Please input h  | ere what Product your issue relates to                                                            |          | yU                          | ul 1350 e l'elates to.                                                                                               |
| Environment     | *                                                                                                 |          |                             |                                                                                                    |
|                 |                                                                                                   | ~        |                             | Environment: Select the<br>Environment your query                                                                    |
| Participant*    |                                                                                                   |          |                             | is about                                                                                                    |
|                 |                                                                                                   | ~        | Part                        | icinant: Select narticinant                                                                                          |
| Attachment      |                                                                                                   |          | type                        |                                                                                                    |
|                 |                                                                                                   |          |                             |                                                                                                    |
|                 | Drag and drop files, paste screenshots, or browse                                                 |          |                             |                                                                                                    |
|                 | Browse                                                                                            |          |                             |                                                                                                    |
| Please add any  | y relevant attachments (e.g. screenshots)                                                         |          |                             |                                                                                                    |
| Send            | Cancel                                                                                            |          |                             |                                                                                                    |

#### 5.2 Raising an API downtime request (ASPSPs only)

You can notify us of downtime using this form. You should let us know of any planned downtime at least 7 days in advance. Unplanned downtime should be reported within 1 hour of it being detected. Where possible, downtime should not be between the hours of 06:00AM – 12:00AM on business days.

All API downtime notifications must be raised via a JIRA ticket.

Any changes to API downtime will require a comment on the ticket detailing the necessary changes. It is the responsibility of the ASPSP to notify OB of any API downtime or changes to API downtime.

Once a JIRA ticket has been raised an acknowledgment email will be sent to the ASPSP.

The API downtime page will be automatically updated with the information you provide.

#### 5.2.1 Notifying OB of a planned (7 days in advance) API downtime

• Access JIRA Portal and select API Downtime (ASPSP use Only)

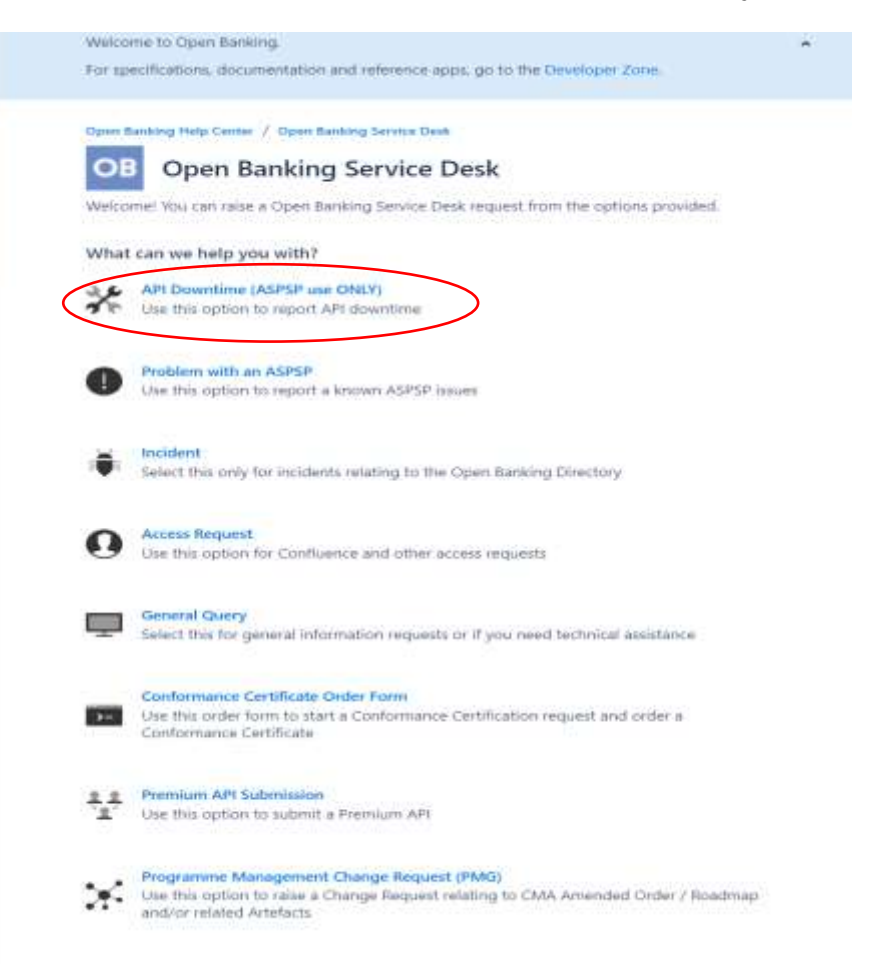

• Populate the fields shown below, remembering to select 'Planned' as the Downtime type. Fields with a red asterisk must be completed.

| OB       | Open Banking Service Desk                                                       |
|----------|---------------------------------------------------------------------------------|
| Welcom   | e! You can raise a Open Banking Service Desk request from the options provided. |
| What car | wa haln yyu with?                                                               |

| laise this request on b    | ehalf of *                                   |     |
|----------------------------|----------------------------------------------|-----|
| 👼 Thomas Water             | field (thomas.waterfield@openbanking.org.uk) | 0 v |
| Summary *                  |                                              |     |
|                            |                                              | 1   |
| ASPSP                      |                                              |     |
|                            |                                              | ×   |
| Start Date and Time *      | 2                                            |     |
| e.g. 10/Nov/20             | e.g. 03:18 PM                                |     |
| End Date and Time          |                                              |     |
| e.g. 10/Nov/20             | e.g. 03:18 PM                                |     |
| API *                      |                                              |     |
|                            |                                              | v   |
| If Other is selected add v | alue to Description field                    |     |
| Description *              |                                              |     |

O Unplanned

Send

Cancel

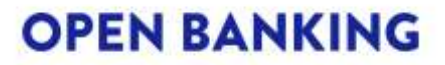

- When submitting a JIRA ticket, ASPSPs must ensure that no personal data or confidential data is contained within the ticket, including in the description field or as an attachment, with the exception of personal data related to the contact details of technical or business contacts, as outlined in Open Banking Privacy Policy. <u>https://www.openbanking.org.uk/privacy-policy/</u>
- Click on 'Send'.
- 5.2.2 Notifying OB of an unplanned API downtime (ASPSPs Only)
- \*\*\* PLEASE NOTE If an Unplanned Downtime is ongoing, leave the End Date & Time field <u>BLANK</u>. If an End Date & Time in the past is entered for an Unplanned Downtime, the notification will not be sent out to the ecosystem.\*\*\*
- Access JIRA Portal and select API Downtime (ASPSP use ONLY)

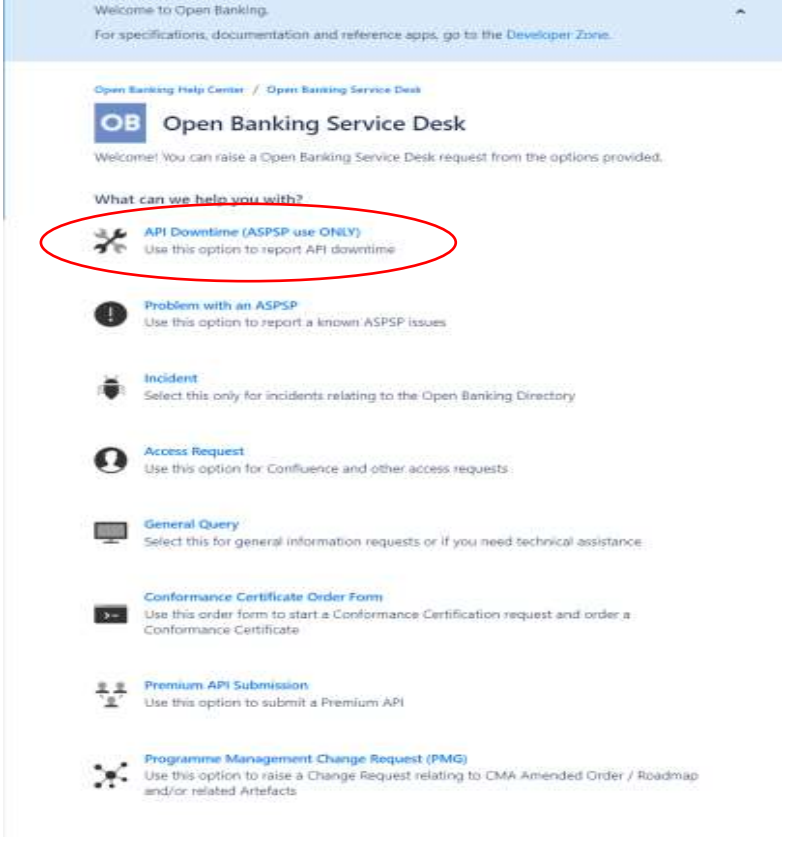

• Populate the fields shown below, remembering to select 'Unplanned' as the Downtime type. Fields with a red asterisk must be completed.

| OB Open Banking Service Desk                                                        |     |
|-------------------------------------------------------------------------------------|-----|
| Nelcome! You can raise a Open Banking Service Desk request from the options provide | d.  |
| What can we help you with?                                                          |     |
| API Downtime (ASPSP use ONLY)<br>Use this option to report API downtime             | ¥   |
| Raise this request on behalf of *                                                   |     |
| 👼 Thomas Waterfield (thomas.waterfield@openbanking.org.uk)                          | ۰ ۵ |
| Summary*                                                                            |     |
|                                                                                     | )   |
| ASPSP ·                                                                             |     |
|                                                                                     | ~   |
| Start Date and Time *                                                               |     |
| e.g. 10/Nov/20 e.g. 03:18 PM                                                        |     |
| End Date and Time                                                                   |     |
| e.g. 10/Nov/20 e.g. 03:18 PM                                                        |     |
| API*                                                                                |     |
|                                                                                     | ~   |
| If Other is selected add value to Description field                                 |     |
| Description *                                                                       |     |
|                                                                                     |     |
|                                                                                     |     |
|                                                                                     | 1   |
| Planned/Unplanned *                                                                 |     |
| O Planned                                                                           |     |
| O Unplanned                                                                         |     |
| Send Cancel                                                                         |     |

- The JIRA ticket should be raised within one hour of detecting the unplanned downtime.
- Click on 'Send'.

# **OPEN BANKING**

#### 5.2.3 Updating an Unplanned Downtime ticket with resolution time

• Upon the unplanned downtime being completed, click the 'Resolved' button on the ticket.

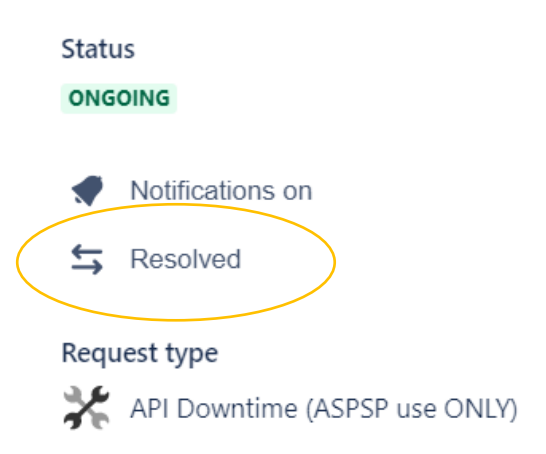

- This will record the end date and time for the downtime as the time at which the button is clicked.
- If a different time is required to be entered, leave a comment on the ticket stating what the exact downtime was.

#### 5.3 Raising an access request

You can raise an access request using this form.

| Vercome to Open Banking. For specifications, documentation and reference apps, go to the Developer Zone.                                                                                         |                                                                                                    |
|----------------------------------------------------------------------------------------------------|----------------------------------------------------------------------------------------------------|
| Open Banking Help Center / Open Banking Service Desk Open Banking Service Desk Welconnel You can rate a Open Banking Service Desk request from the options provided. What can use help you with? | Access: Select what you need access to.                                                                                                    |
| Use this option for Confluence and other access requests                                                                                                    | Summary: Enter details of what you require access to.                                                                                                    |
| Access*                                                                                                    |                                                                                                    |
| Summery*                                                                                                    | Description: Enter why you are requesting access.                                                                                                    |
| Description *                                                                                                    | <ul> <li>If you are requesting access for a person who is not a primary business or technical contact, please enter these details:</li> <li>Company address</li> </ul> |
| Skind. Cancel                                                                                                    | <ul><li>Contact number</li><li>Email address</li><li>Reason for requesting access</li></ul>                                                                            |

# 5.4 Raising a Problem with an Account Servicing Payment Service Provider (ASPSP)

This ticket type is used to raise a technical issue with an ASPSP on the Open Banking Directory.

TPP-ASPSP ticket types will populate the Confluence Current Issues page automatically once raised if the 'Share' option is marked as 'Yes' when raising the ticket.

https://openbanking.atlassian.net/wiki/spaces/DZ/pages/504496461/Current+Issues

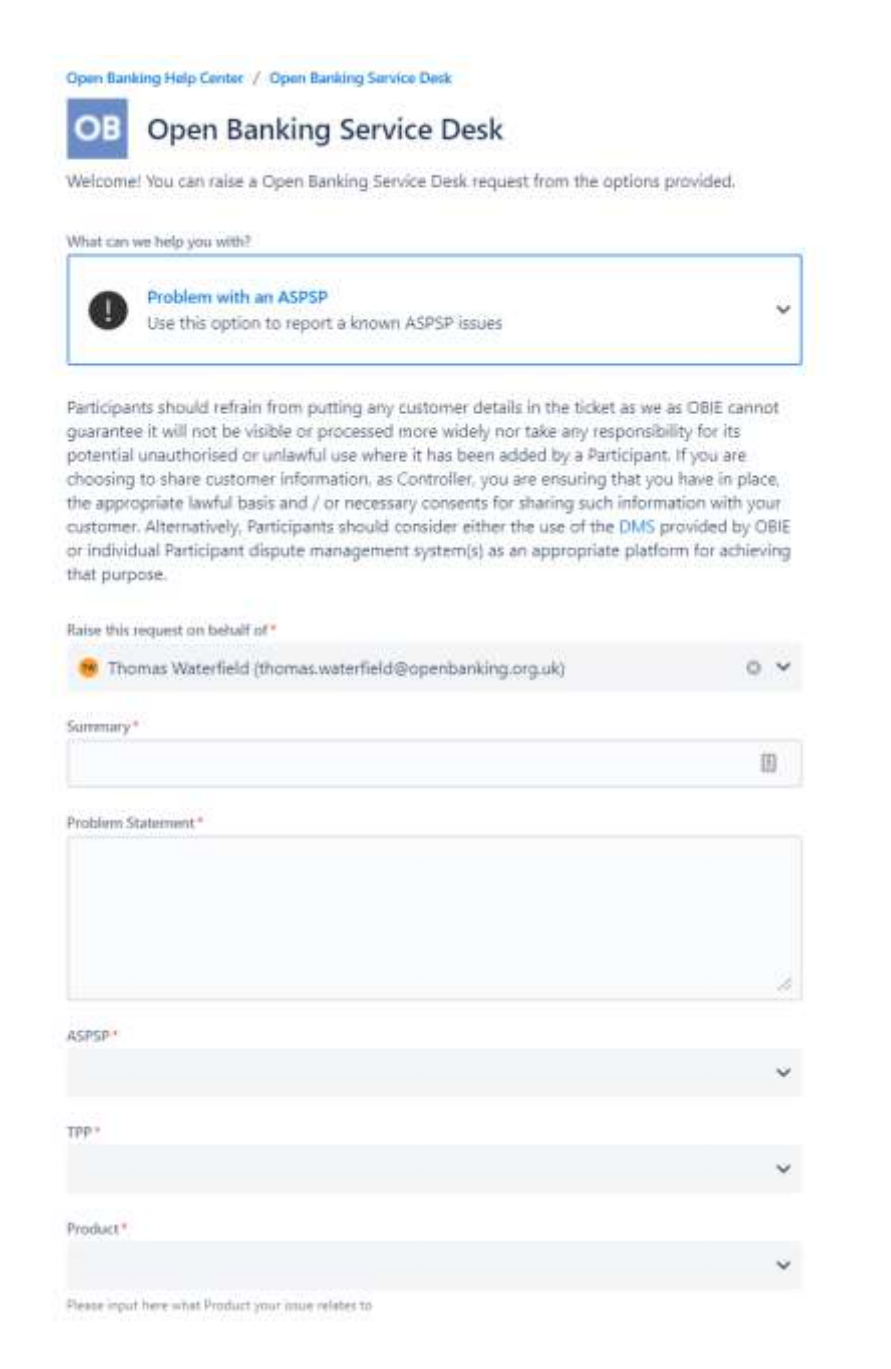

# **OPEN BANKING**

|                                                                                     | ~  |
|-------------------------------------------------------------------------------------|----|
| usiness Impact Severity *                                                           |    |
|                                                                                     | ~  |
| echnical Impact*                                                                    |    |
|                                                                                     |    |
|                                                                                     |    |
|                                                                                     |    |
|                                                                                     | 1, |
|                                                                                     |    |
| npact Assessment "                                                                  |    |
|                                                                                     |    |
|                                                                                     |    |
|                                                                                     | // |
|                                                                                     |    |
| forkaround                                                                          |    |
|                                                                                     |    |
|                                                                                     |    |
|                                                                                     | 1, |
|                                                                                     |    |
| contraction Nation                                                                  |    |
| esolution Notes                                                                     |    |
| esolution Notes                                                                     |    |
| esolution Notes                                                                     |    |
| esolution Notes                                                                     |    |
| esolution Notes                                                                     | 11 |
| esolution Notes                                                                     | 11 |
| esolution Notes hare * Yes No                                                       | 1  |
| esolution Notes hare* Yes No Iould you like to share this with the wider ecosystem? | 1  |

All mandatory fields need to be populated with detailed information of the issue for the ASPSP to investigate.

#### Business Impact Severity Levels:

Level 1: Service not operational Level 2: Service impaired but operational Level 3: Service operational but not optimal Level 4: Cosmetic

Once a ticket has been created the ticket will be assigned to the relevant ASPSP to investigate.

Updates on the issue will be provided on the JIRA ticket.

#### Where contents are shared:

All stakeholders in the Open Banking eco-system will have read access to the ticket description but not the dialogue between TPP and ASPSP

Only stakeholders explicitly added by the TPP will have write access and can view the dialogue between TPP and ASPSP.

### 5.5 Raising an Incident

Participants should only raise an incident ticket type for incidents relating to the open banking directory:

|                                                                                                    | Priority:    |                                                                                                    |
|----------------------------------------------------------------------------------------------------|--------------|----------------------------------------------------------------------------------------------------|
| Incident           Select this only for incidents relating to the Open Banking Directory           Highest (P1) Used for a full system outage as a result of an issue with Open Banking infrastructure only. High (P2) Used for a critical or significant business impacting issue. Medium (P3) Used for a moderate business impacting issue. Low (P4) Used for a minor business impacting issue, Lowest (P5) Used for a very minor or cosmetic issue or general requests | Highest (P1) | Used when there is a full<br>system outage, preventing<br>normal business<br>operations, as a result of<br>an issue with open banking<br>infrastructure only. |
| Raise this request on behalf of *                                                                                                    |              |                                                                                                    |
| Summary*                                                                                                    | High (P2)    | Used when there is a<br>critical or significant<br>impact to one or more<br>areas of your business<br>operations.                                             |
| Priority*<br>Medium                                                                                                    | Medium (P3)  | Used where there is a<br>moderate impact to a<br>business area.<br>Workarounds are<br>available and normal<br>business operations can<br>continue.            |
| Environment<br>Attachment                                                                                                    | Low (P4)     | Used when there is a minor<br>impact to a business area<br>which does not stop<br>normal business<br>operations. Used for a<br>wide range of minor issues.    |
| Sond Cancel                                                                                                    | Lowest (P5)  | Used when the issue is<br>very minor or cosmetic,<br>general requests for<br>information, queries and<br>so on                                                |

L

#### 5.6 Raising a change request (CMA9 only)

CMA9 banks and building societies can raise a change request using this form. Please include the following information:

| Open Banking Help Centre / Open Banking Service Desk<br>Change Request                                                     |                                                                                                    |
|----------------------------------------------------------------------------------------------------|----------------------------------------------------------------------------------------------------|
| Summary Priority (optional) Medium  Attachment (optional)  Drag and drop files, paste screenshots, or                      | • Summary: Enter a brief summary of the change                                                                                              |
| Description (optional)                                                                                                    | • Description: Enter a detailed<br>description of the change. If there are<br>changes to the specs, you must<br>provide the version number. |
| Type Of Change (optional)          None       •         IE Change Ref (optional)       •         Share with Test •       • | • Type of Change: Enter a detailed description of the change. If there are changes to the specs, you must provide the version number.       |

# 6. Tracking a ticket

You can track the progress of a ticket created by you or someone from your organisation by clicking the link provided in the confirmation email or:

Step 1 – Log in to Jira Service Desk: https://openbanking.atlassian.net/servicedesk/customer/portal/1/

Step 2 - Select 'My requests'

Step 3 – Select 'Created by me'

| Q Q                                  |
|--------------------------------------|
| REQUESTS<br>Created by me 4<br>Test  |
| All<br>ACCOUNT<br>Profile<br>Log out |
|                                      |

# 7. Updating or commenting on a ticket

To add a comment to a ticket:

| foreing bester              | sts                                                                                                    |                                            |                                      |                                    |                          |               |             |                                                                                 |      |
|-----------------------------|----------------------------------------------------------------------------------------------------|--------------------------------------------|--------------------------------------|------------------------------------|--------------------------|---------------|-------------|---------------------------------------------------------------------------------|------|
| For specific<br>For technic | ations, documentat<br>al support and quer                                                                                                    | ion and reference<br>ries raise a ticket t | apps, go to the D<br>the Open Bankin | eveloper Zone.<br>Ig Service Desk. |                          |               |             |                                                                                 |      |
| test                        |                                                                                                    | Q. 0                                       | pen requests                         | •                                  | Created by me            | ٠             | General Que |                                                                                 |      |
| Type                        | Reference                                                                                                    | Summary                                    | Status                               |                                    | Service desk             |               |             | Click the ticket     reference numl                                             | ber. |
| Ţ                           | OBSD-5777                                                                                                    | test                                       | WAITING FOR                          | SUPPORT                            | Open Banking 5           | Service Desk  |             |                                                                                 |      |
| 1-1 of 1                    |                                                                                                    |                                            |                                      |                                    |                          |               |             | 1                                                                               |      |
|                             | Open Banking<br>test                                                                                                    | Help Centre /                              | Open Banking Se                      | rvice Desk / (                     | OBSD-5777                |               |             |                                                                                 |      |
| 0                           | Add comment                                                                                                    | here.<br>el                                |                                      | 원 Drag and                         | drop files. paste screer | nshots, or bi | rowse       | <ul> <li>Enter a comment in the comment section</li> <li>Click 'Add'</li> </ul> |      |
| 0                           | Add comment<br>Add Cance<br>Details<br>Created at<br>Today 11:05 AM                                                                                                    | here.<br>ei                                |                                      | 용 Drag and                         | drop files. paste screer | nshots, or bi | low'se      | <ul> <li>Enter a comment in the comment section</li> <li>Click 'Add'</li> </ul> |      |
| Q                           | Add comment<br>Add Cance<br>Details<br>Created at<br>Today 11:05 AM<br>Description<br>test                                                                               | here.<br>el                                |                                      | 원 Drag and                         | drop files. paste screer | nshots, or br | rowse       | <ul> <li>Enter a comment in the comment section</li> <li>Click 'Add'</li> </ul> |      |
| Q                           | Add comment<br>Add Cano<br>Details<br>Created at<br>Today 11:05 AM<br>Description<br>test<br>Priority<br>Medium                                                          | here.<br>el                                |                                      | 원 Drag and                         | drop files. paste screer | nshots, or br | rowse       | <ul> <li>Enter a comment in the comment section</li> <li>Click 'Add'</li> </ul> |      |
| Q                           | add comment<br>Add Cance<br>Details<br>Created at<br>Today 11:05 AM<br>Description<br>test<br>Priority<br>Medium<br>Product<br>Directory                                 | here.<br>el                                |                                      | 원 Drag and                         | drop files. paste screen | nshots, or bi | IOW 50      | <ul> <li>Enter a comment in the comment section</li> <li>Click 'Add'</li> </ul> |      |
| Q                           | add comment<br>Add Cano<br>Details<br>Created at<br>Today 11:05 AM<br>Description<br>test<br>Priority<br>Medium<br>Product<br>Directory<br>Environment                   | here.<br>el                                |                                      | . 원 Drag and                       | drop files. paste screen | nshots, or bi | rowse       | <ul> <li>Enter a comment in the comment section</li> <li>Click 'Add'</li> </ul> |      |
| Q                           | add comment<br>Add Cano<br>Details<br>Created at<br>Today 11:05 AM<br>Description<br>test<br>Priority<br>Medium<br>Product<br>Directory<br>Environment<br>Directory Sand | here.<br>el<br>A                           |                                      | 9 Drag and                         | drop files. paste screer | nshots, or bi | IOW'SE      | <ul> <li>Enter a comment in the comment section</li> <li>Click 'Add'</li> </ul> |      |

### 8. Receiving Auto-notifications of Planned/Unplanned API Downtime

OBIE provide a notification page for planned and unplanned downtime <u>- here -</u>. If you select to "watch" the page (top right) you will receive instant automated notifications of planned and unplanned API downtime reports from ASPSPs.

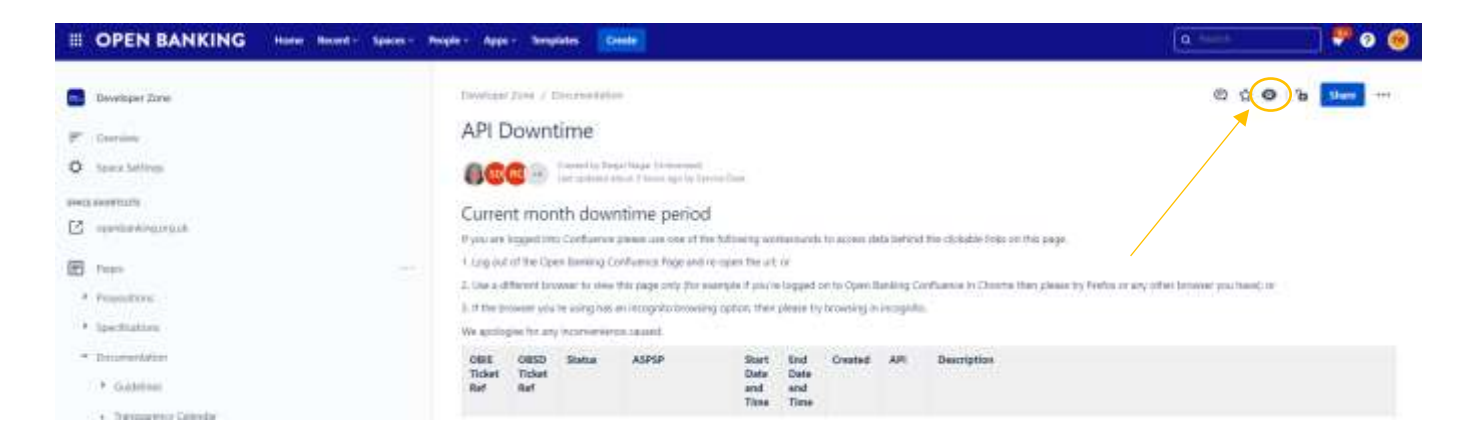

# 9. Glossary

| Acronym | Term                                             | Definition                                                                                                    |
|---------|--------------------------------------------------|----------------------------------------------------------------------------------------------------|
| AISP    | Account<br>Information<br>Service Provider       | An Account Information Service provides account information services<br>as an online service to provide consolidated information on one or more<br>payment accounts held by a payment service user with one or more<br>payment service provider(s).                                                                                                    |
| API     | Application<br>Programming<br>Interface          | An Application Programming Interface is a set of routines, protocols,<br>and tools for building software applications. An API specifies how<br>software components should interact.                                                                                                    |
| ASPSP   | Account Servicing<br>Payment Service<br>Provider | Account Servicing Payment Service Providers provide and maintain a<br>payment account for a payer as defined by the PSRs and, in the context<br>of the Open Banking Ecosystem are entities that publish Read/Write<br>APIs to permit, with customer consent, payments initiated by third party<br>providers and/or make their customers' account transaction data<br>available to third party providers via their API end points. |
| CBPII   | Card Based<br>Payment<br>Instrument Issuer       | A Card Based Payment Instrument Issuer is a payment services<br>provider that issues card-based payment instruments that can be used<br>to initiate a payment transaction from a payment account held with<br>another payment service provider.                                                                                                    |
|         | Directory                                        | The Open Banking Directory provides a "whitelist" of participants<br>able to operate in the Open Banking Ecosystem, as required by<br>the CMA Order.<br>The Read/Write Directory also provides identity and access<br>management services to provide identity information in order to<br>participate in payment initiation and account information<br>transactions through APIs.                                                  |
|         | Directory Sandbox                                | The Open Banking Directory Sandbox is a test instance of the Directory.<br>The Directory Sandbox may be used to support testing applications with<br>test API endpoints and testing integration with the Open Banking<br>Directory.                                                                                                    |
|         | Participant                                      | An API Provider, API User, ASPSP, or TPP that currently participates in the Open Banking Ecosystem.                                                                                                    |
| PISP    | Payment Initiation<br>Services Provider          | A Payment Initiation Services Provider provides an online service to initiate a payment order at the request of the payment service user with respect to a payment account held at another payment service provider.                                                                                                    |
| TPP     | Third Party<br>Provider                          | Third Party Providers are organisations or natural persons that use APIs developed to Standards to access customer's accounts, in order to provide account information services and/or to initiate payments.<br>Third Party Providers are either/both Payment Initiation Service                                                                                                    |
|         |                                                  | Providers (PISPs) and/or Account Information Service Providers (AISPs).                                                                                                    |